## **Summary Instructions for Judge Registration**

- 1. Go to: https://wesef.zfairs.com
- 2. Click 'Create Account' tab. (Note: You must maximize the window to see the 'create account' tab.)
- 3. Choose 'Judge'.
- 4. Complete first name, last name and email. Click "I'm not a robot" and complete the task. Then click 'Next'.
- 5. Check your email for a link. The sender is "NoReply@zfairs.com". Click on the link.
- Complete the information. \*\*\*Record the username and password you will need it for the judging day.\*\*\* Click on 'Save and Continue'.
- 7. Complete your judging choices.

If you have conflicts of interest, please note them. If you do not have a conflict of interest, please type "none".

Check the box and click 'Next'.

- 8. Check the box to agree that you meet the requirements to be a judge and click 'Continue'.
- 9. Registration complete! Thank you!